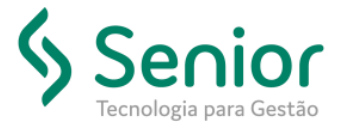

# CONFIGURAÇÃO GLASSFISH – SSL

(CLIENTE NÃO POSSUI CERTIFICADO)

## INFORMAÇÕES

Este manual tem por finalidade auxiliar na aquisição do certificado digital, importação do certificado, configuração do domínio glassfish e aplicações Senior, para serem acessadas de modo seguro com HTTPS.

## REQUISITOS

- Ter um domínio do glassfish já configurado;
- Acesso ao servidor com usuário administrador;
- Aplicativo Portecle. Link: http://portecle.sourceforge.net/

#### PROCEDIMENTO

### 1 Aquisição do certificado digital

Para comprar um certificado digital para acesso seguro no glassfish, é necessário acionar uma Autoridade certificadora (Digicert, Certisign, Geotrust, etc...) e encaminhar a ela, um arquivo com as informações do certificado a ser emitido. Abaixo, o procedimento para gerar este arquivo:

1.1 - Gerar arquivo .CSR (Certificate Signing Request)

1.1.1 Abra o CMD (Prompt de comando) e acesse o seguinte diretório:

| [Diretório do domínio]\config                   |   |
|-------------------------------------------------|---|
| Administrador: C:\Windows\system32\cmd.exe      | x |
| c:\glassfish3\glassfish\domains\domain2\config> |   |

#### 1.1.2 Digite o seguinte comando:

keytool -genkey -keyalg RSA -alias [alias] -keystore keystore.jks -keysize 2048
[alias] deve ser substituído por um nome da sua preferencia (Exemplo: seniorssI)
Este nome que será usado no "alias" deve ser anotado, pois será utilizado mais adiante.

- 1.1.3 Será solicitada a senha da Keystore. Digite a senha padrão: changeit
- 1.1.4 Serão solicitadas algumas informações ref. Ao certificado. Seguem exemplos: what is your first and last name?
  - Neste item, digite o CN (nome comum) que será utilizado para o acesso HTTPS. Exemplo: **seniorssl.senior.com.br**
  - what is the name of your organizational unit?
  - Neste item, costuma-se ser informado o nome da empresa simplificado. Exemplo: **Senior** *what is the name or your organization?*
  - Neste item, digite o nome da empresa completo. Exemplo: Senior Sistemas
  - what is the name of your city ou locality?
  - Neste item, informe o nome da cidade. Exemplo: Blumenau
  - what is the name of your state or province?
  - Neste item, digite o nome do Estado. Exemplo: Santa Catarina
  - what is the two-letter country code for this unit?
  - Neste item, informe as duas letras do seu país. Exemplo: BR

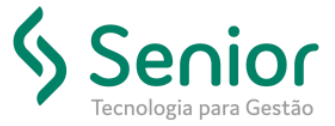

- 1.1.5 Será solicitada uma senha. Digite a mesma senha da keystore: changeit
- 1.1.6 Mantenha o prompt de comando aberto e digite o comando seguido de ENTER:

keytool -certreq -keyalg RSA -alias [alias] -file filename.csr -keystore keystore.jks [alias]: deve ser substituído pelo mesmo alias utilizado no passo 1.1.2 Filename.csr: deve ser informado um nome para arquivo que será gerado. Manter a extensão .csr

- 1.1.7 Será gerado no diretório **config** do domínio um arquivo com o nome informado no passo anterior.
- 1.2 Adquirir certificado junto a CA (Certification Authority)

Entre em contato com a autoridade certificadora da sua escolha (Digicert, Certisign, Geotrust, etc...), e efetue a compra do certificado digital.

Deve ser enviado para a autoridade certificadora, o arquivo .CSR que foi gerado no passo 1.1.

Caso o cliente já tiver um certificado digital emitido e sendo utilizado em outras aplicações (IIS, Apache, etc...), pode ser efetuada a remissão do mesmo certificado junto à autoridade certificadora para ser utilizado no Glassfish. A maioria das autoridades certificadoras faz esse procedimento sem custo adicional, inclusive algumas possuem um portal para o próprio cliente efetuar a remissão.

Exemplo de portal para remissão:

https://knowledge.geotrust.com/support/knowledge-base/index?page=content&id=SO5989

## 2 Importar Certificado enviado pela autoridade certificadora

2.1 Certifique-se de que o certificado digital enviado pela autoridade certificadora contenha toda a cadeia de certificação e salve o certificado digital em algum lugar no servidor. Iremos utilizar mais a frente.

Dica (opcional): Importe o certificado digital no Windows (MMC > Certificados) para verificar se a cadeia de certificados é exibida corretamente. Se preferir, após importar no Windows, exporte-a novamente incluindo a cadeia de certificados completa. Salve novamente este arquivo e utilize este para importar no glassfish (Mais a frente).

- 2.2 Faça um backup do arquivo **keystore.jks** original que se encontra no *[diretório do dominio]\config\keystore.jks*
- 2.3 Abra o aplicativo portecle e clique em File > Open Keystore File

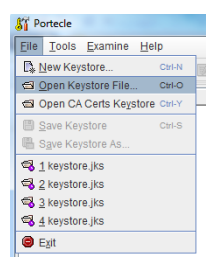

2.4 Abra o arquivo keystore.jks que se encontra no [diretório do dominio] \config \keystore.jks

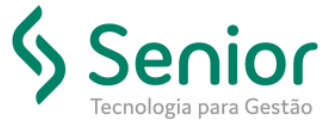

2.5 Clique com o botão direito sobre a chave que possui o ALIAS que foi gerado no passo 1.1.2 em seguida clique em **Import CA Reply** 

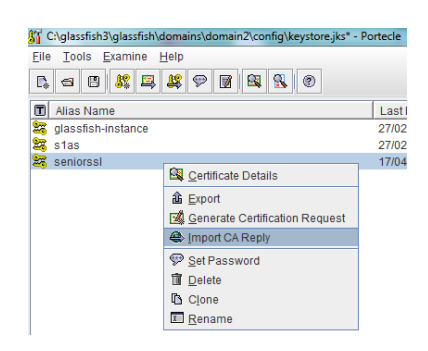

2.6 Abra o arquivo do certificado salvo no item 2.1. A tela abaixo aparecerá, clique em OK.

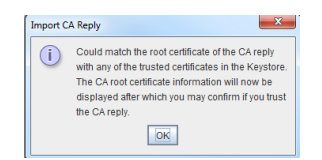

2.7 A tela abaixo aparecerá, clique em **OK**, e na próxima, clique em **SIM**.

| Certificate Details for 'se | eniorssl.p7b'                                                        | l |           |                          |              |
|-----------------------------|----------------------------------------------------------------------|---|-----------|--------------------------|--------------|
|                             | Certificate 1 of 1                                                   |   |           |                          |              |
| Version:                    | 3                                                                    |   |           |                          |              |
| Subject:                    | CN=DigiCert Global Root CA, OU=www.digicert.com, O=DigiCert Inc, C=I |   | Import C/ | A Reply                  | 23           |
| Issuer                      | CN=DigiCert Global Root CA, OU=www.digicert.com, O=DigiCert Inc, C=I |   |           |                          |              |
| Serial Number:              | 083B E056 9042 46B1 A175 6AC9 5991 C74A                              |   | 2         | D                        |              |
| Valid From:                 | 09/11/2006 22h0min0s BRST                                            |   |           | Do you want to accept to | ne CA Reply? |
| Valid Until:                | 09/11/2031 22h0min0s BRST                                            |   |           |                          |              |
| Public Key:                 | RSA (2.048 bits)                                                     |   |           | <u>S</u> im <u>N</u> ão  |              |
| Signature Algorithm:        | SHA1withRSA                                                          |   |           |                          |              |
| SHA-1 Fingerprint:          | A8:98:5D:3A:65:E5:E5:C4:B2:D7:D6:6D:40:C6:DD:2F:B1:9C:54:36          |   |           |                          |              |
| MD5 Fingerprint             | 79:E4:A9:84:0D:7D:3A:96:D7:C0:4F:E2:43:4C:89:2E                      |   |           |                          |              |
|                             | Extensions PEM Encoding                                              |   |           |                          |              |
|                             | OK                                                                   |   |           |                          |              |

2.8 Será solicitada a senha da chave. Digite changeit e clique em OK.A tela abaixo será apresentada informando que a importação foi efetuada com sucesso.

| Import CA Reply             | 23 |
|-----------------------------|----|
| CA Reply Import Successful. |    |
| ОК                          |    |

2.9 Dê duplo clique sobre a chave **seniorssl** e verifique se a cadeia de certificados está correta. No nosso exemplo, são 3 certificados no total. Se a cadeia não aparecer, o acesso seguro não funcionará.

|               | Certificate 1 of 3                                              |
|---------------|-----------------------------------------------------------------|
| Version:      | 3                                                               |
| Subject:      | CN=web06.senior.com.br, O=Senior Sistemas, L=Blumenau, ST=Santa |
| Issuer:       | CN=DigiCert SHA2 Secure Server CA, O=DigiCert Inc, C=US         |
| Serial Number | 0413 C29E 2603 B0CD C566 5506 D103 C348                         |

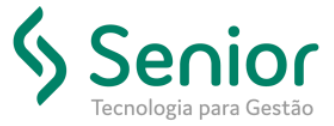

2.10 Clique em File > Save KeyStore para salvar as alterações efetuadas no arquivo keystore.jks.

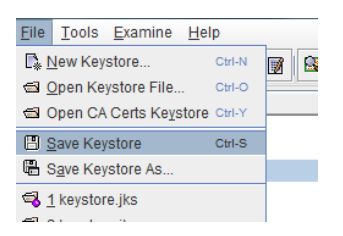

## **IMPORTANTE!!**

Terminado este passo, faça um novo backup do arquivo **Keystore.jks** e nomeie este backup informando que possui o certificado importado. Este arquivo é essencial para utilizar SSL em outro domínio Glassfish, ou, caso ocorra algum incidente que necessite reinstalar o glassfish.

# 3 Configurar Domínio do Glassfish

3.1 Acesse a interface de gerenciamento do domínio glassfish > Configurations > server-config > HTTP Service > Http Listeners > http-listener-2;

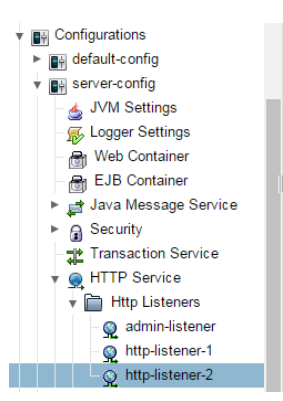

3.2 Clique na aba **SSL** e altere o campo **Certificate NickName** para o nome da chave que contem o alias criado no item 1.1.2, salve e reinicie o domínio do glassfish.

| General SSL                       |                                                                                   |
|-----------------------------------|-----------------------------------------------------------------------------------|
| SSL                               | Save                                                                              |
| Nodify SSL settings.              |                                                                                   |
| Configuration Name: server-config |                                                                                   |
| SSL3:                             |                                                                                   |
| TLS:                              | ✓ Enabled                                                                         |
| Client Authentication:            | Enabled<br>Requires the client to authenticate itself to the server.              |
| Certificate NickName:             | seniorsal<br>Takes a simile value identifies the server's keynair and certificate |

3.3 Após iniciar o domínio, faça um teste de acesso HTTPS da seguinte forma: https://[CN\_item1.1.4]:[porta do http-listener-2]

Este acesso deverá abrir a página do Glassfish com o certificado validado.

OBS.: Esta URL de acesso deve estar de acordo com a URL informada no item 1.1.4. Caso contrário, o acesso não validará o certificado.

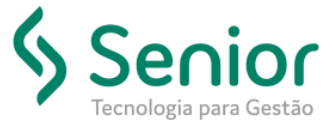

# 4 Configuração das aplicações Senior

- 4.1 Se for uma instalação nova, e não houver nenhuma aplicação "deployada" no domínio Glassfish, rode o SeniorInstaller.exe e quando solicitado, informe o domínio do glassfish já com a URL HTTPS, conforme teste realizado no item 3.3.
- **4.2** Se o domínio do Glassfish já possuir aplicações deployadas, altere as URLs de acesso às aplicações dentro do SeniorConfigCenter.exe informando a URL com HTTPS conforme teste realizado no item 3.3.

OBS.: Para WebServices, altere a URL no SeniorConfigCenter.exe, e refaça o deploy acessando o SeniorDeployTool utilizando a URL HTTPS (item 3.3).

Talvez algumas aplicações não funcionem corretamente após esse procedimento. Nesses casos, sugerimos rodar o SeniorInstaller para refazer os deploys informando a nova URL.

# FIM DO PROCEDIMENTO